# Search for, Edit, and Copy Commitments

This document demonstrates how to search for a commitment which has been entered into CTS, the Commitment Tracking System, edit a commitment if needed, and copy a commitment.

You must be granted access to CTS and have the CTS User or Org Administrator role to view or edit commitments. Contact your Org Administrator to gain access to CTS or have your role updated. Contact your Fiscal Officer if you do not know who the Org Administrator is for your group.

# Contents

| Search for a Commitment          | . 2 |
|----------------------------------|-----|
| Advanced Search                  | . 3 |
| Edit a Commitment                | . 5 |
| Record a Commitment Distribution | . 6 |
| Extend a Commitment              | . 7 |
| Update Commitment Amount Details | . 9 |
| Copy a Commitment                | 11  |

# Search for a Commitment

Access CTS via the <u>Commitment Tracking System task tile</u> in One.IU or the direct URL, <u>commitments.iu.edu</u>.

| <b>U</b> INDIANA UNIVERSITY                         |                                                    |                               |
|-----------------------------------------------------|----------------------------------------------------|-------------------------------|
|                                                     | commitments                                        | X Q                           |
| Search Results                                      | Browse Categories +                                | All IO Campuses → All Roles → |
| Search Results: Tasks                               | _                                                  | Back                          |
| Commitment Tracking System<br>CTS (All IU Campuses) | Commitment System<br>(IU Bloomington)<br>★★★★★ (0) |                               |

The last five commitments you entered are displayed on the CTS homepage. **Click a commitment** to view or edit the document.

Alternatively, enter a commitment number or keyword in the **Find existing Commitments** field and click **Search Commitments**. In this example, we will search for all commitments whose Description field contains the word "faculty."

| Commitment Tracker                                          | schavez2 <del>-</del>                              |
|-------------------------------------------------------------|----------------------------------------------------|
|                                                             |                                                    |
| Welcome to the IU Commit                                    | ment Tracker                                       |
| Get started by creating a new commitment, or us data.       | e the search to edit or export existing commitment |
| Contact <mark>budu@iu.edu</mark> for questions about user a | ccess.                                             |
| New Commitment     Search Commitments                       |                                                    |
|                                                             | •                                                  |
| Last Updated                                                | Find existing                                      |
|                                                             | Commitments                                        |
| 101621: Visiting faculty salary commitment FY21             | faculty                                            |
|                                                             | Search Commitments                                 |
|                                                             |                                                    |
|                                                             |                                                    |

CTS returns a list of commitments that you have access to and that meet your search terms. Click the **arrow** next to the commitment number to see additional details.

In the example below, the commitment's total value is \$8,000. Looking at the details, we see that \$4,000 of the commitment was transferred to account 2228184 in fiscal year 2018.

| Commit                                                                                                    | mmitment Tracker                                                                           |                                                            |                      |                                                            |                                           |                                                       |                                        | New Com                         | mitment                         | <b>Q</b> Search Co                                                            | mmitments                                                           | <b>e</b> schave                                                                                                    |
|----------------------------------------------------------------------------------------------------|--------------------------------------------------------------------------------------------|------------------------------------------------------------|----------------------|------------------------------------------------------------|-------------------------------------------|-------------------------------------------------------|----------------------------------------|---------------------------------|---------------------------------|-------------------------------------------------------------------------------|---------------------------------------------------------------------|----------------------------------------------------------------------------------------------------|
| Description                                                                                                    |                                                                                            |                                                            |                      | Status                                                     | s                                         |                                                       |                                        | F                               | iscal Year                      |                                                                               |                                                                     |                                                                                                    |
| faculty                                                                                                    |                                                                                            |                                                            |                      | Statu                                                      | us                                        |                                                       |                                        | •                               | Fiscal Year                     |                                                                               |                                                                     | •                                                                                                    |
| Recipient Cl                                                                                                    | hart                                                                                       | F                                                          | Recipient            | t Responsibil                                              | lity Center                               |                                                       |                                        | Recipient Org                   |                                 |                                                                               |                                                                     |                                                                                                    |
| BL                                                                                                    | >                                                                                          | × •                                                        | 04-ARTS              | S & SCIENCE                                                | S                                         |                                                       |                                        |                                 | -                               | CHEM                                                                          |                                                                     | ~                                                                                                    |
|                                                                                                    |                                                                                            |                                                            |                      |                                                            |                                           |                                                       |                                        |                                 |                                 |                                                                               |                                                                     |                                                                                                    |
| Q Searc                                                                                                    | ch clear<br>Description                                                                    | Sta                                                        | C<br>tus C           | Contributor<br>Chart                                       | Contributor<br>Org                        | Recipient<br>Chart                                    | Recipient<br>Org                       | Recipient RC                    | Awardee                         | Commitment<br>Date                                                            | t<br>Amount                                                         | Balance                                                                                                    |
| <ul> <li>Q. Searce</li> <li>#</li> <li>↓</li> <li>↓</li> <li< th=""><th>ch clear<br/>Description<br/>Summer Faculty Fellows</th><th>Sta</th><th>tus C<br/>B</th><th>Contributor<br/>Chart</th><th>Contributor<br/>Org<br/>ARSD</th><th>Recipient<br/>Chart<br/>BL</th><th>Recipient<br/>Org<br/>HIST</th><th>Recipient RC</th><th><b>Awardee</b><br/>SESANDW</th><th>Commitment<br/>Date</th><th>t Amount<br/>\$8,000.00</th><th>Balance<br/>\$4,000.00</th></li<></ul> | ch clear<br>Description<br>Summer Faculty Fellows                                          | Sta                                                        | tus C<br>B           | Contributor<br>Chart                                       | Contributor<br>Org<br>ARSD                | Recipient<br>Chart<br>BL                              | Recipient<br>Org<br>HIST               | Recipient RC                    | <b>Awardee</b><br>SESANDW       | Commitment<br>Date                                                            | t Amount<br>\$8,000.00                                              | Balance<br>\$4,000.00                                                                                                    |
| <b>Q</b> Searc                                                                                                    | ch clear<br>Description<br>Summer Faculty Fellows                                          | Sta<br>ship A<br>Fiscal Year                               | tus C                | Contributor<br>Chart<br>BL<br>Award Accou                  | Contributor<br>Org<br>ARSD                | Recipient<br>Chart<br>BL<br>Award Account             | Recipient<br>Org<br>HIST<br>t Type     | Recipient RC<br>4A<br>Award Sub | Awardee<br>SESANDW<br>Account   | Commitment<br>Date<br>07/01/2017<br>Amour                                     | t<br>Amount<br>\$8,000.00<br>nt E                                   | Balance<br>\$4,000.00<br>Balance                                                                                                |
| <ul> <li>Q Searce</li> <li>#</li> <li>44766</li> </ul>                                                                                                    | ch clear<br>Description<br>Summer Faculty Fellows<br>2                                     | Sta<br>ship A<br>Fiscal Year                               | tus C<br>B           | Contributor<br>Chart<br>BL<br>Award Accou                  | Contributor<br>Org<br>ARSD<br>unt         | Recipient<br>Chart<br>BL<br>Award Account             | Recipient<br>Org<br>HIST<br>t Type     | Recipient RC<br>4A<br>Award Sub | Awardee<br>SESANDW<br>Account   | Commitment<br>Date<br>07/01/2017<br>Amour<br>\$4,000                          | t Amount<br>\$8,000.00<br>ht E                                      | Balance<br>\$4,000.00<br>Balance<br>50.00                                                                                       |
| <ul> <li>Q Searce</li> <li>#</li> <li>44766</li> </ul>                                                                                                    | ch clear<br>Description<br>Summer Faculty Fellows<br>2<br>2                                | <b>Sta</b><br>ship A<br><b>Fiscal Year</b><br>2018<br>2019 | tus C<br>B<br>2      | Contributor<br>Chart<br>3L<br>Award Accou<br>2228184       | Contributor<br>Org<br>ARSD<br>unt         | Recipient<br>Chart<br>BL<br>Award Account             | Recipient<br>Org<br>HIST<br>t Type     | Recipient RC<br>4A<br>Award Sub | Awardee<br>SESANDW<br>o Account | Commitment<br>Date<br>07/01/2017<br>Amoun<br>\$4,000<br>\$4,000               | t Amount<br>\$8,000.00<br>nt E<br>0.00 \$                           | Balance           \$4,000.00           Balance           \$0.00           \$4,000.00                                            |
| <ul> <li>Q Searce</li> <li>#</li> <li>44766</li> <li>▶ 46888</li> </ul>                                                                                                    | ch clear<br>Description<br>Summer Faculty Fellows<br>2<br>2<br>2<br>Summer Faculty Fellows | Sta<br>ship A<br>Fiscal Year<br>2018<br>2019               | tus C<br>B<br>2<br>B | Contributor<br>Chart<br>BL<br>Award Accou<br>2228184<br>BL | Contributor<br>Org<br>ARSD<br>unt<br>ARSC | Recipient<br>Chart<br>BL<br>Award Account<br>NA<br>BL | Recipient<br>Org<br>HIST<br>Type<br>BI | Recipient RC<br>4A<br>Award Sub | Awardee<br>SESANDW<br>Account   | Commitment<br>Date<br>07/01/2017<br>Amour<br>\$4,000<br>\$4,000<br>07/01/2017 | t Amount<br>\$8,000.00<br>ht E<br>0.00 \$<br>0.00 \$<br>\$16,000.00 | Balance           \$4,000.00           Balance           \$0.00           \$4,000.00           \$4,000.00           \$16,000.00 |

### Advanced Search

Apply filters to your search results to narrow the scope of your search. For example, select 2021 from the **Fiscal Year** drop-down menu to see commitments entered for FY21.

Click **Search** to apply a filter.

| Descrip                            | on                                             |                                                 |                    | Statu                            | s                                  |                                |                                  |                       | Fiscal Year |                                                              |                                      |                                       |  |
|------------------------------------|------------------------------------------------|-------------------------------------------------|--------------------|----------------------------------|------------------------------------|--------------------------------|----------------------------------|-----------------------|-------------|--------------------------------------------------------------|--------------------------------------|---------------------------------------|--|
| facult                             |                                                |                                                 |                    | Stat                             | us                                 |                                |                                  | -                     | × 2021      |                                                              |                                      | × -                                   |  |
| Recipie                            | t Chart                                        |                                                 | Recipie            | Recipient Responsibility Center  |                                    |                                |                                  |                       |             | Recipient Org                                                |                                      |                                       |  |
| BL                                 |                                                | × 👻                                             | 04-AR              | TS & SCIENCE                     | S                                  |                                |                                  |                       | ~           | CHEM                                                         |                                      | -                                     |  |
| <b>Q</b> S                         | arch                                           | clear                                           |                    |                                  |                                    |                                |                                  |                       |             |                                                              |                                      |                                       |  |
| <b>Q</b> S<br>#                    | arch                                           | clear                                           | Status             | Contributor<br>Chart             | Contributor<br>Org                 | Recipient<br>Chart             | Recipient<br>Org                 | Recipient             | RC Awardee  | Commitment<br>Date                                           | Amount                               | Balance                               |  |
| <b>Q</b> S<br>#<br>▶ 100           | Descriptic<br>78 Wu, Cynth                     | clear<br>n                                      | <b>Status</b><br>A | Contributor<br>Chart<br>BL       | Contributor<br>Org<br>ARSD         | Recipient<br>Chart<br>BL       | Recipient<br>Org<br>GNDR         | Recipient             | RC Awardee  | Commitment<br>Date<br>04/26/2018                             | <b>Amount</b><br>\$16,000.00         | Balance<br>\$16,000.00                |  |
| <b>Q</b> S<br>#<br>▶ 100<br>▶ 1016 | Description<br>78 Wu, Cynth<br>21 Visiting fao | clear<br>m<br>ia- GNDR/ASAM<br>:ulty salary com | Status<br>A<br>A   | Contributor<br>Chart<br>BL<br>BL | Contributor<br>Org<br>ARSD<br>ARSC | Recipient<br>Chart<br>BL<br>BL | Recipient<br>Org<br>GNDR<br>CLAS | Recipient<br>4A<br>4A | RC Awardee  | Commitment<br>Date           04/26/2018           07/01/2020 | Amount<br>\$16,000.00<br>\$40,000.00 | Balance<br>\$16,000.00<br>\$40,000.00 |  |

The search screen offers the most used filters as default options. Add additional filters by clicking + add a filter, located under the **Recipient Chart** field.

| Ψ | Сс              | ommitr     | ment Tracker                    |        |                      |                    |                    |                  | New Co        | ommitment   | <b>Q</b> Search Cor | nmitments       | e schavez2 -       | Ξ |
|---|-----------------|------------|---------------------------------|--------|----------------------|--------------------|--------------------|------------------|---------------|-------------|---------------------|-----------------|--------------------|---|
|   | De              | escription |                                 |        | Statu                | S                  |                    |                  |               | Fiscal Year |                     |                 |                    |   |
|   | 1               | faculty    |                                 |        | Stat                 | us                 |                    |                  | •             | × 2021      |                     |                 | × •                |   |
|   | Recipient Chart |            | Recipient Responsibility Center |        |                      |                    |                    |                  | Recipient Org |             |                     |                 |                    |   |
|   | E               | 3L         | × •                             | 04-A   | RTS & SCIENCE        | S                  |                    |                  |               | ~           | CHEM                |                 | ~                  |   |
|   |                 | Q Search   | Description                     | Status | Contributor<br>Chart | Contributor<br>Org | Recipient<br>Chart | Recipient<br>Org | Recipient     | RC Awardee  | Commitment<br>Date  | Amount          | Balance            |   |
|   | ►               | 100778     | Wu, Cynthia- GNDR/ASAM          | А      | BL                   | ARSD               | BL                 | GNDR             | 4A            |             | 04/26/2018          | \$16,000.00     | \$16,000.00        |   |
|   | ►               | 101621     | Visiting faculty salary com     | А      | BL                   | ARSC               | BL                 | CLAS             | 4A            |             | 07/01/2020          | \$40,000.00     | \$40,000.00        |   |
|   | 2 Ma            | tching Com | mitments                        |        |                      |                    | 1                  |                  |               |             |                     | <u> ■ Expor</u> | t results to Excel |   |

A new drop-down menu appears which contains a list of all fields available on the commitment document. Select an option to define and apply that filter.

For example, I wish to review a list of commitments which list the College of Arts and Sciences as the Contributor Org. Select **Contributor Org** from the drop-down list, then define the following fields. Notice it is not necessary to define the Org field; we can search at the RC level.

| Description          | Status                      |                                                                                                    | Fiscal Year |               |
|----------------------|-----------------------------|----------------------------------------------------------------------------------------------------|-------------|---------------|
| Description          | Status                      | •                                                                                                    | Fiscal Year | •             |
| Recipient Chart      | Recipient Responsibility Ce | nter                                                                                                    |             | Recipient Org |
| BL ×                 | O4-ARTS & SCIENCES          |                                                                                                    | -           | CHEM 👻        |
| Filter Type          | Chart                       | Responsibility Center                                                                                                    | Org         |               |
| Contribution org     |                             | 4Å-ARTS & SCIENCES - COLLEGE<br>DIVISION  × 4B-ARTS & SCIENCES - MEDIA  × 4C-ARTS & SCIENCES - GLOBAL & INTERNATIONAL  × 40-ARTS & SCIENCES - ART & DESIGN | UT LEAT     |               |
| + add another filter |                             |                                                                                                    |             |               |

Remove a filter at any time by clicking **x Remove this filter**.

ПГ New Commitment **Q** Search Commitments Schavez2 -Commitment Tracker Ξ Description Status Fiscal Year Description Status Fiscal Year --**Recipient Chart Recipient Responsibility Center Recipient Org** × -**04-ARTS & SCIENCES** CHEM BL Filter Type Chart **Responsibility Center** Org Remove this filter Contributor Org × – BL × -CHEM × -4A-ARTS & SCIENCES - COLLEGE DIVISION × 4B-ARTS & SCIENCES - MEDIA 4C-ARTS & SCIENCES - GLOBAL & INTERNATIONAL ~~~~~~~~~ × +0La h.eh.an seach pp. t..... b. h. AS / BL / E JN LL\_PL/0,01,201, 3,0,30, 40, 3 A > > >BI ▶ 40133 Summer Salary - Director I... A BL ARSD BL 4A SISHAW 07/01/2017 \$42,695.00 \$20,000.00 ▶ 40143 Startup\_ Rob Deruyter ARSD PHYS 4A DERUYTER 07/01/2016 \$335,525.00 \$295,525.00 Α BL BL 40145 Admin Res Spt - Chair\_Mat... A BL ARSD BL CLAS 4A MRCHRIST 07/01/2017 \$45,500.00 \$45,500.00 ► ARSD BL 4A 40177 Ancient Studies - ongoing p... A BL CLAS 07/01/2017 \$32.000.00 \$26.000.00 1 2 3 4 5 Next Export results to Excel 956 Matching Commitments

The bottom of the search results page also offers an export link. Click **Export results to Excel** to download a CSV file which contains full commitment document details for every commitment returned in your search.

# Edit a Commitment

After locating the commitment you need to edit, open the document in a new window or tab by clicking in that commitment's **row**.

|            | ion         |                                      |                    | Statu                      | IS                         |                          |                          |           | Fiscal Year |                    |                              |                        |
|------------|-------------|--------------------------------------|--------------------|----------------------------|----------------------------|--------------------------|--------------------------|-----------|-------------|--------------------|------------------------------|------------------------|
| facult     |             |                                      |                    | Stat                       | tus                        |                          |                          | -         | × 2021      |                    |                              | × 👻                    |
| Recipie    | t Chart     | hart Recipient Responsibility Center |                    |                            | Recipient Org              |                          |                          |           |             |                    |                              |                        |
| BL         |             | × -                                  | 04-A               | RTS & SCIENCE              | ES                         |                          |                          |           | v           | CHEM               |                              | -                      |
|            |             |                                      |                    |                            |                            |                          |                          |           |             |                    |                              |                        |
| #          | Description |                                      | Status             | Contributor<br>Chart       | Contributor<br>Org         | Recipient<br>Chart       | Recipient<br>Org         | Recipient | RC Awardee  | Commitment<br>Date | Amount                       | Balance                |
| #<br>► 100 | Description | - GNDR/ASAM                          | <b>Status</b><br>A | Contributor<br>Chart<br>BL | Contributor<br>Org<br>ARSD | Recipient<br>Chart<br>BL | Recipient<br>Org<br>GNDR | Recipient | RC Awardee  | Commitment<br>Date | <b>Amount</b><br>\$16,000.00 | Balance<br>\$16,000.00 |

## Record a Commitment Distribution

#### Fields marked with an asterisk (\*) are required.

In the Amounts section, click on the Fiscal Year in which the distribution was made.

| Description *         |                    |                                 |              |                  |            |
|-----------------------|--------------------|---------------------------------|--------------|------------------|------------|
| Visiting faculty sala | ry commitment FY21 |                                 |              |                  |            |
| lecipient             |                    |                                 |              |                  | expand 🗸   |
| Recipient chart *     | Recipient          | responsibility center           |              | Recipient organi | zation *   |
| BL                    | × 👻 4A-ARTS        | S & SCIENCES - COLLEGE DIVISION | × -          | CLAS             | × -        |
| Select a year to view | or edit.           |                                 |              |                  | collapse ٨ |
| Fiscal Year           | Award Account      | Sub Account                     | Amount       | Balance          |            |
|                       |                    |                                 | \$40,000,00  | \$40,000.00      |            |
| 2021                  | 1025202            |                                 | \$ 10,000.00 |                  |            |

A new window opens. In the **Balance** tab, enter the amount of the distribution in the **New KFS Distribution** field, followed by the KFS document number in the **KFS Doc #** field. You may also add a payment date, if desired.

In this example, \$15,000 was distributed using Transfer of Funds document 88632514. Click **Add** to save the distribution to the commitment.

| Щ Co        | mmitment Tra                     | çker                                |                     | schavez2 -         |
|-------------|----------------------------------|-------------------------------------|---------------------|--------------------|
|             |                                  | Edit Commitment Entry               |                     | ×                  |
| Со          | mmitr                            | Fiscal year 2021                    |                     | ient Number 101621 |
| Cont        | ributor                          | Balance: \$40,000.00                | Amount: \$40,000.00 | expand 💙           |
| Desc        | ription *                        | Viewing distributions               | View revisions      | _                  |
| VIS         | inting faculty salary            | New KFS Distribution                | KFS Doc # *         |                    |
| Recip       | oient                            | \$15,000.00                         | 88632514            | expand 💙           |
| Reci        | pient chart *                    | Payment Date                        |                     | nt organization *  |
| BL          |                                  | Select a Date                       | Add                 | × +                |
| <u>Amor</u> | unts                             | Previous Pavments                   |                     | collapse 🔨         |
| Fisc        | ct a year to view or<br>cal Year |                                     |                     | ice                |
| 202         | 21                               | There are no payments for this entr | y yet.              |                    |
|             |                                  |                                     |                     | _                  |
|             | Add a Year                       |                                     | Delete Ent          | ry                 |
|             | Adula Tear                       |                                     |                     |                    |

The balance of the commitment updates, and a direct link to the KFS document is created in the **Previous Payments** section of the window.

| ψ        | Commitment Tra                            | çker                                          |                                       | schavez2 -         |
|----------|-------------------------------------------|-----------------------------------------------|---------------------------------------|--------------------|
|          |                                           | Edit Commitment Entry                         | ×                                     |                    |
|          | Commitm                                   | Fiscal year 2021                              |                                       | ient Number 101621 |
| <u>(</u> | Contributor                               | Balance: \$25,000.00<br>Viewing distributions | Amount: \$40,000.00<br>View revisions | expand 🗸           |
|          | Visiting faculty salary                   | New KFS Distribution                          | KFS Doc # *                           |                    |
| Ē        | ecipient                                  | \$0.00                                        | KFS Doc #                             | expand 🏏           |
|          | Recipient chart *                         | Payment Date                                  |                                       | nt organization *  |
|          | BL                                        | Select a Date                                 | Add                                   | × *                |
| 4        | <b>mounts</b><br>Select a year to view or | Previous Payments                             |                                       | collapse 🛧         |
|          | Fiscal Year                               | \$15,000.00 on 09/08/2020 by schavez2         | - <u>Doc # 88632514</u> edit remove   | 1 <b>ce</b>        |
| 4        | Add a Year                                |                                               | Delete Entry                          | collapse 🔨         |

## Extend a Commitment

Fields marked with an asterisk (\*) are required.

Extend a commitment by navigating to the **Recipient** section of the document and updating the **Expiration Date** field.

| Commitment          | Iracker       |                                                        |          |                    | schavezz +     |
|---------------------|---------------|--------------------------------------------------------|----------|--------------------|----------------|
| Commit              | ment          | ;                                                      | (        | Commitment N       | lumber 1016    |
| ontributor          |               |                                                        |          |                    | expand 💙       |
| Description *       |               |                                                        |          |                    |                |
| Visiting faculty sa | alary commitm | ent FY21                                               |          |                    |                |
| ecipient            |               |                                                        |          |                    | collapse ٨     |
| Recipient chart *   |               | Recipient responsibility center                        |          | Recipient orga     | nization *     |
| BL                  | × -           | 4A-ARTS & SCIENCES - COLLEGE DIVISION                  | × 👻      | CLAS               | × -            |
| Username of recip   | ient          | Group                                                  | IUF Acco | unt Number         |                |
|                     | ame of corr   | (Optional) Is this going to a specific department or g | (Option  | al) The IUF accour | nt number asso |
| (Optional) Userna   |               |                                                        |          |                    |                |
| Start Date *        |               | Expiration Date *                                      |          |                    |                |

Select a new expiration date using the calendar widget or enter a date in the format: MM/DD/YYYY. In this example, we have extended the commitment life by one fiscal year.

If extending the commitment into additional fiscal years, you must enter award information in the **Amounts** section of the document. Review the Enter a Commitment document for guidance completing these fields.

While not required, we strongly encourage you to attach supporting documentation explaining the reason/approval of the extension.

Once you made your changes click **Save** at the bottom of the page to save your work.

| Recipient chart *     |              | Recipient responsi   | bility center     |                                       |            | Recipient organiza    | ation *    |
|-----------------------|--------------|----------------------|-------------------|---------------------------------------|------------|-----------------------|------------|
| BL                    | × -          | 04-ARTS & SCIEN      | CES               |                                       | × -        | CLAS                  | × -        |
| Jsername of recipie   | ent          | Group                |                   |                                       | IUF Acco   | unt Number            |            |
| (Optional) Usernan    | ne of corr   | (Optional) Is this g | going to a specif | c department or g                     | (Option    | al) The IUF account n | umber asso |
| Start Date *          |              | Expiration Date *    |                   |                                       |            |                       |            |
| 07/01/2020            | ×            | 06/30/2022           | ×                 |                                       |            |                       |            |
| nounts                |              |                      |                   |                                       |            |                       | collapse ٨ |
| Select a year to view | or edit.     |                      |                   |                                       |            |                       |            |
| Fiscal Year           | Award A      | ccount               | Sub Account       | Amount                                |            | Balance               |            |
| 2021                  | 1025202      |                      |                   | \$40,000.00                           | 0          | \$25,000.00           |            |
| 2022                  | 1025202      |                      |                   | \$40,000.00                           | 0          | \$40,000.00           |            |
|                       |              |                      |                   | Total: \$80,000.0                     | 0          | \$65,000.00           |            |
| Attached doct         | uments:      | ent visy.            |                   | Last Updated:<br>schavez2 - 09/08/20; | 20, 01:12p | m                     | ~~~~       |
| Classical stud        | iles commun  | CITEAISA             | ^                 | Status *                              |            |                       |            |
| Classical stud        |              |                      | ~                 | <b></b>                               |            |                       | × –        |
| Classical stud        | lies commitm | ent - UPDATED.xlsx   | ^                 | Active                                |            |                       |            |

## Update Commitment Amount Details

## Fields marked with an asterisk (\*) are required.

Navigate to the **Amounts** section of the commitment and click the **fiscal year** you wish to update.

| Description *                            |                     |               |                                 |        |             |                          |            |
|------------------------------------------|---------------------|---------------|---------------------------------|--------|-------------|--------------------------|------------|
| Visiting faculty sala                    | ry commitme         | ent FY21      |                                 |        |             |                          |            |
| Recipient                                |                     |               |                                 |        |             |                          | expand 🗸   |
| Recipient chart *                        |                     | Recipient res | Recipient responsibility center |        |             | Recipient organization * |            |
| BL                                       | × 👻                 | 04-ARTS &     | SCIENCES                        |        | × 👻         | CLAS                     | × -        |
| mounts                                   |                     |               |                                 |        |             |                          | collapse ٨ |
| Select a year to view <b>Fiscal Year</b> | or edit.<br>Award A | ccount        | Sub Account                     |        | Amount      | Balance                  |            |
| 2021                                     | 1025202             |               |                                 |        | \$40,000.00 | \$25,000.00              |            |
| 2022                                     | 1025202             |               |                                 |        | \$40,000.00 | \$40,000.00              |            |
|                                          |                     |               |                                 | Total: | \$80,000.00 | \$65,000.00              |            |
|                                          |                     |               |                                 |        |             |                          |            |
|                                          |                     |               |                                 |        |             |                          |            |

A new window opens. In the Amounts tab, click Update Fiscal Year Detail.

| Ψ        | Commitment Trac                           | cker                                                            |                     | schavez2 -               |
|----------|-------------------------------------------|-----------------------------------------------------------------|---------------------|--------------------------|
|          |                                           | Edit Commitment Entry                                           |                     | ×                        |
| C        | Commitm                                   | Fiscal year 2022                                                |                     | ient Number 101621       |
| <u>C</u> | ontributor                                | Balance: \$40,000.00                                            | Amount: \$40,000.00 | expand 💙                 |
|          | Description *                             | View distributions                                              | Viewing revisions   |                          |
| R        | ecipient                                  | Update Fis                                                      | cal Year Detail     | expand 🗸                 |
|          | Recipient chart *                         | Commitment Amount History                                       |                     | nt organization *<br>× 👻 |
| <u>A</u> | <b>mounts</b><br>Select a year to view or | <b>\$40,000.00</b> on 09/08/2020, 01:14pm by Initial commitment | schavez2            | collapse 🔨               |
|          | Fiscal Year                               |                                                                 |                     | ice                      |
|          | 2021                                      |                                                                 |                     | 00.00                    |
|          | 2022                                      |                                                                 | Delete Entry        | 000.00                   |
|          |                                           |                                                                 | Total: \$80,000.00  | \$65,000.00              |

You are now able to update the fields originally entered in the Amounts section of the commitment document. Make the necessary changes and enter an explanation for the changes in the **Reason for Revision** field. This field offers 120 characters. Click **Save revision** to save your changes.

| U Commitment Tra                               | Fiscal year 202                            | 2         |                                          |              | schavez2 -         |
|------------------------------------------------|--------------------------------------------|-----------|------------------------------------------|--------------|--------------------|
| Commitr                                        | Balance: \$40,000.00<br>View distributions |           | Amount: \$40,000<br>Viewing revisions    | 0.00         | ment Number 101621 |
| Contributor                                    | Revise this commitment a                   | mount     |                                          |              | expand 🌱           |
| Description * Visiting faculty salar           | New Amount \$35,000.00                     | Reason fo | r Revision *<br>commitment by \$5,000 pe | er updated a |                    |
| Recipient                                      | Recipient award account                    |           | Recipient award sub a                    | ccount       | expand 💙           |
| Recipient chart *                              | 1025202                                    | × -       | Example: UXO                             | × -          | ent organization * |
| BL                                             | Account Link<br>Recipient award object c   | ode       | Recipient award sub o                    | bject code   | 5 × •              |
| Amounts                                        | 9915                                       |           | СА                                       |              | collapse 🔨         |
| Select a year to view o<br>Fiscal Year<br>2021 | Save revision<br>Cancel                    |           |                                          |              | .000.00            |

The Amount tab reloads and reflects your changes, as well as a running list of revisions to the commitment.

| U Commitment Trag            | çker                                                                    |                                          | schavez2 -         |
|------------------------------|-------------------------------------------------------------------------|------------------------------------------|--------------------|
|                              | Edit Commitment Entry                                                   |                                          | ×                  |
| Commitm                      | Fiscal year 2022                                                        |                                          | tent Number 101621 |
| Contributor<br>Description * | Balance: \$35,000.00<br>View distributions                              | Amount: \$35,000.00<br>Viewing revisions | expand 🛩           |
| Visiting faculty salary      | Update                                                                  | e Fiscal Year Detail                     |                    |
| Recipient                    |                                                                         |                                          | expand 🗸           |
| Recipient chart *            | Commitment Amount History                                               |                                          | nt organization *  |
| Amounts                      | \$35,000.00 on 09/08/2020, 01:29pr<br>reduced commitment by \$5,000 per | n by schavez2<br>r updated agreement     | collapse 🔨         |
| Fiscal Year                  | \$40,000.00 on 09/08/2020, 01:14pr                                      | n by schavez2                            | ice                |
| 2021                         | Initial commitment                                                      |                                          | 00.00              |
|                              | L                                                                       |                                          | 00.00              |
|                              |                                                                         | Delete Entr                              | У                  |
| Add a Year                   |                                                                         |                                          |                    |

# Copy a Commitment

Locate the commitment you wish to copy and scroll to the bottom of the commitment document. Click **Duplicate this Commitment**.

|                                                                                                    | schavez2 -                                                                                   |
|----------------------------------------------------------------------------------------------------|----------------------------------------------------------------------------------------------|
| Commitment                                                                                              | Commitment Number 10162                                                                      |
| ontributor                                                                                              | expand 🌱                                                                                     |
| Description *                                                                                           |                                                                                              |
| CLAS visiting faculty salary commitment FY21                                                            |                                                                                              |
|                                                                                                    |                                                                                              |
| ecipient                                                                                                | expand 🗸                                                                                     |
| ecipient       Recipient chart *       Recipient chart *                                                | expand ~                                                                                     |
| ecipient Recipient chart * Recipient responsibility cen                                                 | expand ✓<br>tter Recipient organization *<br>Last Updated:                                   |
| ecipient Recipient chart * Recipient responsibility cen Attached document:                              | expand ✓<br>nter Recipient organization *<br>Last Updated:<br>schavez2 - 09/08/2020, 04:37pm |
| Recipient chart * Recipient responsibility cen  Attached document:  Classical studies commitment.xlsx × | tter Recipient organization * Last Updated: schavez2 - 09/08/2020, 04:37pm Status *          |

CTS copies the commitment to a new document and logs a comment referencing the original commitment number. Enter **commitment start** and **expiration dates** in the Contributor and Recipient sections. Review all information before clicking **Save** and creating the new commitment.

| Select a year to vie | w or edit.                          |                            |                        |             |            |
|----------------------|-------------------------------------|----------------------------|------------------------|-------------|------------|
| Fiscal Year          | Award Account                       | Sub Account                | Amount                 | Balance     |            |
| 2021                 | 1025202                             |                            | \$40,000.00            | \$40,000.00 |            |
|                      |                                     |                            |                        |             |            |
| Add a Year           |                                     |                            |                        |             |            |
|                      |                                     |                            |                        |             |            |
| tachments            |                                     |                            |                        |             | collapse 🔨 |
| Add Attachments      |                                     | Comm                       | ents                   |             |            |
| Try dropping         | some files here, or click to select | files to upload.           | from commitment 101622 |             |            |
|                      |                                     | · · · ·                    |                        |             |            |
|                      |                                     |                            |                        |             |            |
|                      |                                     |                            |                        |             |            |
|                      |                                     |                            |                        |             |            |
| You haven't          | attached any documents to this c    | ommitment Status           | *                      |             |            |
| You haven't<br>yet   | attached any documents to this c    | commitment Status          | *                      | ß           | × *        |
| You haven't<br>yet   | attached any documents to this c    | commitment Status<br>Activ | *                      |             | × *        |
| You haven't<br>yet   | attached any documents to this c    | rommitment Status<br>Activ | *<br>9                 |             | × •        |

Search for, Edit, and Copy Commitments